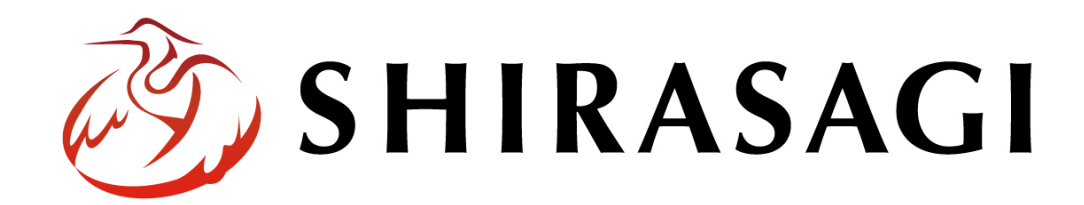

管理画面操作マニュアル「サイト設定」

v1.19.1 2025 年 7 月 10 日更新

| サイト設定        | 4  |
|--------------|----|
| 基本情報         | 6  |
| ページ設定        | 7  |
| 公開予約の既定値     | 8  |
| モバイル設定       | 9  |
| 地図設定         | 10 |
| かな設定         | 11 |
| Facebook 設定  | 11 |
| Twitter 設定   | 12 |
| LINE 設定      | 13 |
| ファイル設定       | 14 |
| メール設定        | 15 |
| 承認設定         | 16 |
| ゴミ箱設定        | 16 |
| オープンデータ設定    | 17 |
| エディタ設定       |    |
| ロゴ設定         |    |
| サイト内検索設定     | 19 |
| お問い合わせフォーム設定 | 20 |
| メンテナンスモード    | 20 |

ログインについては『管理画面操作マニュアル「ログイン・個人設定」』を

ご覧ください。

サイト設定の操作は、その権限があるユーザーにしかできません。 本マニュアルではデモサイトのサイト管理者(admin)およびシステム管理者(sys)にて説明します。 (1) ログイン後、管理画面トップでサイトを選択します。

| 🤣 SHIRASAGI              | 🏟 サイト管理 🛛 グループ 💟 メール                              | 🦺 鈴木茂 🗸      |
|--------------------------|---------------------------------------------------|--------------|
| ● アカウント                  |                                                   |              |
|                          | 😧 ታイト                                             | <u> グループ</u> |
| 🗖 ファイル                   | 自治体サンプル<br>https://demo.ss-proj.org/              | アオサギ市        |
| <ol> <li>接続情報</li> </ol> | 企業サンプル                                            |              |
|                          | nttps://company.demo.ss-proj.org/                 | シラワキ中        |
|                          | 子育で支援サンブル<br>https://childcare.demo.ss-proj.org/  |              |
|                          | オープンデータサンプル<br>https://opendata.demo.ss-proj.org/ |              |
|                          | L Pサンプル<br>https://lp.demo.ss-proj.org/           |              |
|                          |                                                   |              |

(2) ショートカット一覧が表示されます。

| 必 SHIRASAGI    | ⇔ サイト管理 !! グループ                              | 🗳 政策課 システム管理者 🗸 |
|----------------|----------------------------------------------|-----------------|
| 自治体サンプル        | トップ ショートカット                                  |                 |
| サイト確認 サイトプレビュー | 🚇 フォルダー 🚽 固定ページ 象 パーツ 🏭 レイアウト 🚥 その他          |                 |
| → ショートカット      | お知らせ                                         |                 |
| ±∛≓ LINE       | ○月○○日18:00~ メンテナンスのお知らせ 2025/07/01 06:03     |                 |
| ∛ 共有ファイル       | 操作方法マニュアル 2025/07/01 06:03                   |                 |
| ジェ サイト内検索      | ショートカット                                      |                 |
| ☆ リンクチェック      |                                              |                 |
| ☆ 回答データ        | CSS<br>#165 2025/07/01 06:01 css アップローダー 公開中 |                 |
| 全コンテンツ         | 記事                                           |                 |
| 🖌 サイト設定        | #2 2025/07/01 06:01 docs 記事 公開中              |                 |
| • · · ·        | 画像                                           |                 |

(3) 左サイドメニューの「サイト設定」をクリックします。

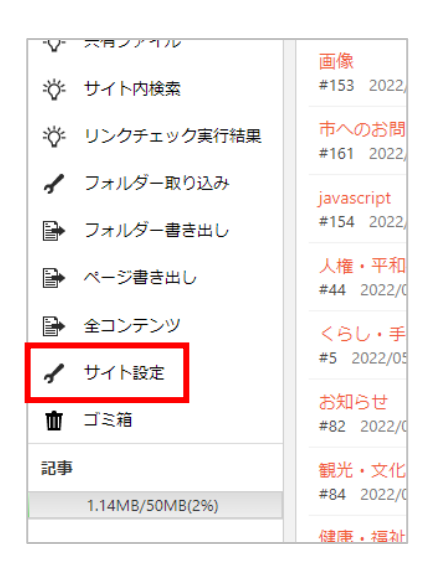

(4) 右側にはサイト情報が表示され、左サイドにはサイト設定メニューが表示されます。

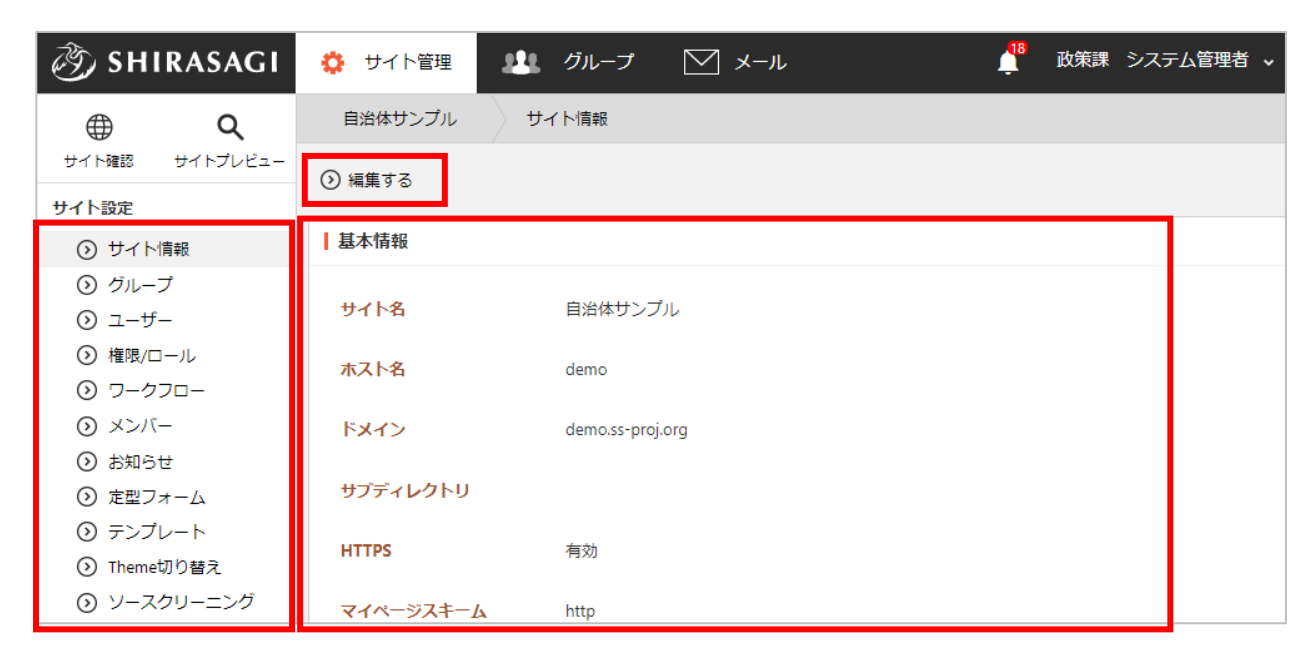

(5) 「編集する」をクリックすると、サイト設定の各項目を編集できます。

サイト情報で設定や確認できる項目について、次項以降で説明します。

基本情報

サイトの基本情報を設定しています。

| 基本情報        |                                  |
|-------------|----------------------------------|
| ታイト名 ?      | 自治体サンプル                          |
| ホスト名 😢      | demo                             |
| ドメイン 😢      | demo.ss-proj.org                 |
| サブディレクトリ 😢  |                                  |
|             | 有効 🖌                             |
| マイページスキーム የ | http 🗸                           |
| マイページドメイン 💡 |                                  |
| サイト情報       |                                  |
| サイト名        | 本サイトの名称を入力します。                   |
| ホスト名        | ホスト名を入力します。                      |
| ドメイン        | ドメイン名を入力します。                     |
| サブディレクトリ    | サブディレクトリ名を入力します。                 |
| HTTPS       | HTTPS の有効無効を設定します。               |
| マイページスキーム   | http または https を選択します。           |
| マイページドメイン   | 管理画面(マイページ)のドメインを入力します。公開画面と管理画面 |
|             | のドメインが異なる場合は、必ず入力してください。入力しないと、  |
|             | michecker など、一部の機能が正常に動作しなくなります。 |

サイト内のページ設定をしています。

| ページ設定                                                                                                    |                                                                                                    |
|----------------------------------------------------------------------------------------------------|----------------------------------------------------------------------------------------------------|
| キーワード自動設定 ?                                                                                                    | 有効 🖌                                                                                                    |
| 追加キーワード 🙆                                                                                                    |                                                                                                    |
|                                                                                                    |                                                                                                    |
| 概要自動設定 😯                                                                                                    | 有効 🖌                                                                                                    |
| ページタイトル文字数制限                                                                                                    | 80文字 🗸                                                                                                    |
| 公開期限警告 😮                                                                                                    | 無効 🖌                                                                                                    |
| 公開期限 😢                                                                                                    | 2年                                                                                                    |
| 公開期限お知らせメール                                                                                                    |                                                                                                    |
| 件名 😢                                                                                                    | 公開期限通知                                                                                                    |
| 上部テキスト ?                                                                                                    | 次のページの公開期限が切れています。<br>確認の上、対応をお願いいたします。                                                                                                    |
|                                                                                                    |                                                                                                    |
|                                                                                                    |                                                                                                    |
| ページ設定                                                                                                    |                                                                                                    |
| ページ設定<br>キーワード自動設定                                                                                                    | ページ、フォルダー保存時にメタ情報のキーワードを入力しない場合、                                                                                                    |
| ページ設定<br>キーワード自動設定                                                                                                    | ページ、フォルダー保存時にメタ情報のキーワードを入力しない場合、<br>自動で入力するかを選択します。自動入力されるキーワードは親フォル                                                                                                    |
| ページ設定<br>キーワード自動設定                                                                                                    | ページ、フォルダー保存時にメタ情報のキーワードを入力しない場合、<br>自動で入力するかを選択します。自動入力されるキーワードは親フォル<br>ダー名と設定カテゴリー名から生成されます。                                                                                                    |
| ページ設定<br>キーワード自動設定<br>追加キーワード                                                                                                    | ページ、フォルダー保存時にメタ情報のキーワードを入力しない場合、<br>自動で入力するかを選択します。自動入力されるキーワードは親フォル<br>ダー名と設定カテゴリー名から生成されます。<br>キーワード自動設定が有効時にこの項目が自動入力に追加されます。                                                                                                    |
| <ul> <li>ページ設定</li> <li>キーワード自動設定</li> <li>追加キーワード</li> <li>概要自動設定</li> </ul>                                                                                | ページ、フォルダー保存時にメタ情報のキーワードを入力しない場合、<br>自動で入力するかを選択します。自動入力されるキーワードは親フォル<br>ダー名と設定カテゴリー名から生成されます。<br>キーワード自動設定が有効時にこの項目が自動入力に追加されます。<br>ページ、フォルダー保存時にメタ情報の概要を入力しない場合、自動で                                                                                                    |
| <ul> <li>ページ設定</li> <li>キーワード自動設定</li> <li>追加キーワード</li> <li>概要自動設定</li> </ul>                                                                                | ページ、フォルダー保存時にメタ情報のキーワードを入力しない場合、<br>自動で入力するかを選択します。自動入力されるキーワードは親フォル<br>ダー名と設定カテゴリー名から生成されます。<br>キーワード自動設定が有効時にこの項目が自動入力に追加されます。<br>ページ、フォルダー保存時にメタ情報の概要を入力しない場合、自動で<br>入力するかを選択します。自動入力される概要は本文から生成されま                                                                                                    |
| <ul> <li>ページ設定</li> <li>キーワード自動設定</li> <li>追加キーワード</li> <li>概要自動設定</li> </ul>                                                                                | ページ、フォルダー保存時にメタ情報のキーワードを入力しない場合、<br>自動で入力するかを選択します。自動入力されるキーワードは親フォル<br>ダー名と設定カテゴリー名から生成されます。<br>キーワード自動設定が有効時にこの項目が自動入力に追加されます。<br>ページ、フォルダー保存時にメタ情報の概要を入力しない場合、自動で<br>入力するかを選択します。自動入力される概要は本文から生成されま<br>す。                                                                                                    |
| <ul> <li>ページ設定</li> <li>キーワード自動設定</li> <li>追加キーワード</li> <li>概要自動設定</li> <li>ページタイトル文字</li> </ul>                                                             | ページ、フォルダー保存時にメタ情報のキーワードを入力しない場合、<br>自動で入力するかを選択します。自動入力されるキーワードは親フォル<br>ダー名と設定カテゴリー名から生成されます。<br>キーワード自動設定が有効時にこの項目が自動入力に追加されます。<br>ページ、フォルダー保存時にメタ情報の概要を入力しない場合、自動で<br>入力するかを選択します。自動入力される概要は本文から生成されま<br>す。<br>ページタイトルの文字数設定の最大テキスト長を設定します。                                                                                                    |
| <ul> <li>ページ設定</li> <li>キーワード自動設定</li> <li>追加キーワード</li> <li>概要自動設定</li> <li>ページタイトル文字</li> <li>数制限</li> </ul>                                                | ページ、フォルダー保存時にメタ情報のキーワードを入力しない場合、<br>自動で入力するかを選択します。自動入力されるキーワードは親フォル<br>ダー名と設定カテゴリー名から生成されます。<br>キーワード自動設定が有効時にこの項目が自動入力に追加されます。<br>ページ、フォルダー保存時にメタ情報の概要を入力しない場合、自動で<br>入力するかを選択します。自動入力される概要は本文から生成されま<br>す。<br>ページタイトルの文字数設定の最大テキスト長を設定します。                                                                                                    |
| <ul> <li>ページ設定</li> <li>キーワード自動設定</li> <li>追加キーワード</li> <li>概要自動設定</li> <li>ページタイトル文字</li> <li>数制限</li> <li>公開期限警告</li> </ul>                                | ページ、フォルダー保存時にメタ情報のキーワードを入力しない場合、<br>自動で入力するかを選択します。自動入力されるキーワードは親フォル<br>ダー名と設定カテゴリー名から生成されます。<br>キーワード自動設定が有効時にこの項目が自動入力に追加されます。<br>ページ、フォルダー保存時にメタ情報の概要を入力しない場合、自動で<br>入力するかを選択します。自動入力される概要は本文から生成されま<br>す。<br>ページタイトルの文字数設定の最大テキスト長を設定します。                                                                                                    |
| <ul> <li>ページ設定</li> <li>キーワード自動設定</li> <li>追加キーワード</li> <li>概要自動設定</li> <li>ページタイトル文字</li> <li>数制限</li> <li>公開期限警告</li> <li>公開期限</li> </ul>                  | ページ、フォルダー保存時にメタ情報のキーワードを入力しない場合、<br>自動で入力するかを選択します。自動入力されるキーワードは親フォル<br>ダー名と設定カテゴリー名から生成されます。<br>キーワード自動設定が有効時にこの項目が自動入力に追加されます。<br>ページ、フォルダー保存時にメタ情報の概要を入力しない場合、自動で<br>入力するかを選択します。自動入力される概要は本文から生成されま<br>す。<br>ページタイトルの文字数設定の最大テキスト長を設定します。<br>公開期限の期限切れ警告を有効にするかどうかを選択します。                                                                         |
| <ul> <li>ページ設定</li> <li>キーワード自動設定</li> <li>追加キーワード</li> <li>概要自動設定</li> <li>ページタイトル文字</li> <li>数制限</li> <li>公開期限警告</li> <li>公開期限お知らせメ</li> </ul>             | ページ、フォルダー保存時にメタ情報のキーワードを入力しない場合、<br>自動で入力するかを選択します。自動入力されるキーワードは親フォル<br>ダー名と設定カテゴリー名から生成されます。<br>キーワード自動設定が有効時にこの項目が自動入力に追加されます。<br>ページ、フォルダー保存時にメタ情報の概要を入力しない場合、自動で<br>入力するかを選択します。自動入力される概要は本文から生成されま<br>す。<br>ページタイトルの文字数設定の最大テキスト長を設定します。<br>公開期限の期限切れ警告を有効にするかどうかを選択します。<br>公開期限の期限を選択します。                                                       |
| <ul> <li>ページ設定</li> <li>キーワード自動設定</li> <li>追加キーワード</li> <li>概要自動設定</li> <li>ページタイトル文字</li> <li>数制限</li> <li>公開期限警告</li> <li>公開期限お知らせメ</li> <li>ール</li> </ul> | ページ、フォルダー保存時にメタ情報のキーワードを入力しない場合、<br>自動で入力するかを選択します。自動入力されるキーワードは親フォル<br>ダー名と設定カテゴリー名から生成されます。<br>キーワード自動設定が有効時にこの項目が自動入力に追加されます。<br>ページ、フォルダー保存時にメタ情報の概要を入力しない場合、自動で<br>入力するかを選択します。自動入力される概要は本文から生成されま<br>す。<br>ページタイトルの文字数設定の最大テキスト長を設定します。<br>公開期限の期限切れ警告を有効にするかどうかを選択します。<br>公開期限が切れたページについて、そのページの担当部署宛にお知らせ<br>メールを送ります。そのメールの件名と上部に記載するテキストを入力 |

## 公開予約の既定値

公開予約の既定値についての初期設定をしています。

| 公開予約の既定値     |                                                                       |                                                                       |
|--------------|-----------------------------------------------------------------------|-----------------------------------------------------------------------|
| 公開予約の既定値 😮   | 無効 ¥                                                                  |                                                                       |
| 公開開始日 😮      | 3                                                                     | 日後                                                                    |
| 公開終了日 😢      | 1000                                                                  | 日後                                                                    |
| 公開終了間近の表示日() |                                                                       | 日前                                                                    |
| 公開予約の既定値     |                                                                       |                                                                       |
| 公開予約の既定値     | 既定で公開予約を<br>「無効]を選択し <sup>-</sup><br>「有効]を選択し <sup>-</sup><br>を設定します。 | :設定するかどうかを選択します。<br>ている場合、既定で公開予約を設定しません。<br>ている場合、既定で公開予約開始日と公開予約終了日 |
| 公開開始日        | 公開開始日を設定<br>「3日後」を設定<br>日時が設定されま                                      | こします。<br>した場合、当日日付+3日後の0時0分に公開開始<br>ます。                               |
| 公開終了日        | 公開終了日を設定<br>「1000 日後」を調<br>開開始日時が設定                                   | こします。<br>設定した場合、当日日付+1,000日後の0時0分に公<br>こされます。                         |
| 公開終了間近の表示日   | 公開終了間近の表<br>「7日前」を設定<br>に表示されるよう                                      | 表示日を設定します。<br>した場合、当日日付から7日前に公開表示間近一覧<br>に設定されます。                     |

モバイル設定

モバイル用の設定をしています。

| モバイル設定       |                                         |
|--------------|-----------------------------------------|
| 状態 ?         | 有効 🖌                                    |
| 1ページの最大サイズ 😢 | 500 KB(キロバイト)                           |
| ロケーション 😢     | /mobile                                 |
| CSS 😢        |                                         |
|              |                                         |
| モバイル設定       | ~~~~~~~~~~~~~~~~~~~~~~~~~~~~~~~~~~~~~~~ |
| 状態           | モバイルページの有効無効を設定します。                     |
| 1ページの最大サイズ   | モバイルページの最大サイズを設定します。                    |
|              | 100kb から 1000kb が設定できます。                |
| ロケーション       | モバイルページのパスを設定します。                       |
| CSS          | モバイルページで使用する CSS パスを設定できます。             |
|              | 複数の場合は改行区切りで入力します。                      |
|              | 空欄の場合は既定の CSS                           |
|              | /css/mobile.css                         |
|              | が設定されます。                                |

地図設定

| 地図についての設定をします      | o                                           |
|--------------------|---------------------------------------------|
| 地図API 😢            | $\checkmark$                                |
| API‡- 😢            |                                             |
| 地図レイヤー?            |                                             |
| Googleマップへのリンク 😢 有 | 効 🖌                                         |
| 管理画面での地図表示 ? 有法    | 効 ~                                         |
| 地図の中心座標 😢          |                                             |
| 経度                 |                                             |
| 緯度                 |                                             |
| 最大地点数 😮            |                                             |
|                    |                                             |
| _ 地図設定             |                                             |
| 地図 API             | サイトで使用する地図 API を選択します。                      |
| API キー             | 地図 API で使用する API キーを入力します。Google マップの API キ |
|                    | ーはこの項目に設定します。                               |
| 地図レイヤー             | サイトで使用する OpenLayers のレイヤーを選択します。            |
| Google マップへのリンク    | 有効にすると、地図マーカーに「Google マップで見る」リンクが表          |
|                    | 示されます。                                      |
| 管理画面での地図表示         | 管理画面で地図を表示するか設定します。                         |
| 地図の中心座標            | 地図の中心座標を経度、緯度の順に入力します。Google マップは緯          |
|                    | 度、経度の順で表示しますが、これとは順番が逆になっているので              |
|                    | 注意してください。                                   |
| 最大地点数              | 1ページあたりのマーカー数の最大個数を入力します。                   |

#### かな設定

| かな設定      |                                 |
|-----------|---------------------------------|
| ふりがなの形式 😮 | ひらがな 🗸                          |
| かな設定      |                                 |
| ふりがなの形式   | かな機能にて公開画面にふりがなを付与した際の表記形式を設定しま |
|           | す。「ひらがな」「カタカナ」「ローマ字」から選択します。    |

## Facebook 設定

| Facebook設定  |                                                             |
|-------------|-------------------------------------------------------------|
| App ID 😢    |                                                             |
| ページURL 😢    |                                                             |
| OpenGraph ( | なし 🗸                                                        |
| 既定の画像URL ?  |                                                             |
| Facebook 設定 |                                                             |
| App ID      | acebook の App ld を設定します。設定すると「Facebook インサイ                 |
|             | ト」でアクセスを解析できるようになります。                                       |
| ページ URL     | Facebook ページの URL を設定します。設定するとシェアされた記                       |
|             | 事を見た別のユーザーが「いいね!」をすることができます。                                |
| OpenGraph   | Open Graph 形式を選択します。Facebook でどのような見え方をする                   |
|             | かは「Facebook Sharing Debugger                                |
|             | (https://developers.facebook.com/tools/debug/sharing/)」で確認す |
|             | ることができます。                                                   |
| 既定の画像 URL   | 既定の画像の URL を設定します。ページに画像が含まれていない場                           |
|             | 合、ここで設定した URL が og:image として使用されます。                         |
|             | ページに画像が含まれている場合、ここで設定した URL は使用され                           |
|             | ません。                                                        |

#### Twitter 設定

| Twitter設定                            |                                                                                                    |
|--------------------------------------|----------------------------------------------------------------------------------------------------|
| ページ連携 ?                              | 有効 🖌                                                                                                    |
| カード形式 ?                              | なし・                                                                                                    |
| ユーザー名 ?                              | @                                                                                                    |
| 既定の画像URL ?                           |                                                                                                    |
| コンシュ <b>ーマ</b> ーキー <b>?</b>          |                                                                                                    |
| コンシュー <b>マ</b> ーシークレッ                | ۲ <b>(</b> )                                                                                                    |
| アクセストークン 😢                           |                                                                                                    |
| トークンシークレット የ                         |                                                                                                    |
| Twitter 設定                           |                                                                                                    |
| ページ連携                                | 有効にすると、ページ編集時に Twitter 連携が表示されます。                                                                                                    |
|                                      | コンシューマーキーとアクセストークン、それぞれのシークレット                                                                                                    |
|                                      | ーを設定する必要があります。                                                                                                    |
| カード形式                                | Twitter のカード形式を選択します。Twitter でどのような見え方を                                                                                                    |
|                                      | るかは「Twitter Card Validator(https://cards-                                                                                                    |
|                                      | dev.twitter.com/validator)」で確認することができます。                                                                                                    |
| ユーザー名                                | Twitter のユーザー名を設定します。設定すると「Twitter Card                                                                                                    |
|                                      | Analytics」でアクセスを解析できるようになります。                                                                                                    |
|                                      |                                                                                                    |
| 既定の画像 URL                            | 既定の画像の URL を設定します。ページに画像が含まれていない                                                                                                    |
| 既定の画像 URL                            | 既定の画像の URL を設定します。ページに画像が含まれていない<br>合、ここで設定した URL が twitter:image として使用されます。                                                                                                    |
| 既定の画像 URL                            | 既定の画像の URL を設定します。ページに画像が含まれていない<br>合、ここで設定した URL が twitter:image として使用されます。<br>ページに画像が含まれている場合、ここで設定した URL は使用さ                                                                                                    |
| 既定の画像 URL                            | 既定の画像の URL を設定します。ページに画像が含まれていない<br>合、ここで設定した URL が twitter:image として使用されます。<br>ページに画像が含まれている場合、ここで設定した URL は使用さ<br>ません。                                                                                                    |
| 既定の画像 URL                            | <ul> <li>既定の画像の URL を設定します。ページに画像が含まれていない</li> <li>合、ここで設定した URL が twitter:image として使用されます。</li> <li>ページに画像が含まれている場合、ここで設定した URL は使用さません。</li> <li>コンシューマーキー(API キー, Consumer Key, API Key)を設定します。</li> </ul>                                                                                                    |
| 既定の画像 URL<br>コンシューマーキー               | 既定の画像の URL を設定します。ページに画像が含まれていない<br>合、ここで設定した URL が twitter:image として使用されます。<br>ページに画像が含まれている場合、ここで設定した URL は使用されません。コンシューマーキー(API キー, Consumer Key, API Key)を設定します。<br>Twitter への自動投稿に必須です。                                                                                                    |
| 既定の画像 URL<br>コンシューマーキー<br>コンシューマーシーク | 既定の画像のURL を設定します。ページに画像が含まれていない<br>合、ここで設定した URL が twitter:image として使用されます。<br>ページに画像が含まれている場合、ここで設定した URL は使用されません。コンシューマーキー(API キー, Consumer Key, API Key)を設定します。<br>Twitter への自動投稿に必須です。コンシューマーシークレット(API シークレット, Consumer Secret, API Secret, API Sec |

| アクセストークン   | アクセストークン(Access Token)を設定します。Twitter への自動投稿 |
|------------|---------------------------------------------|
|            | に必須です。                                      |
| トークンシークレット | アクセストークンシークレット(Access Token Secret)を設定します。  |
|            | Twitter への自動投稿に必須です。                        |

# LINE 設定

| LINE設定         |                                     |
|----------------|-------------------------------------|
| ページ連携 😮 有效     | ð <b>~</b>                          |
| チャネルシークレット 😢   |                                     |
| チャネルアクセストークン 🚱 |                                     |
| LINE 設定        |                                     |
| ページ連携          | 有効にすると、ページ編集時に LINE 連携が表示されます。      |
|                | チャネルシークレットとチャネルアクセストークンを設定する必       |
|                | 要があります。                             |
| チャネルシークレット     | Line のチャネルシークレットを設定します。Line との連携に必須 |
|                | です。                                 |
| チャネルアクセストークン   | Line のチャネルアクセストークンを設定します。Line との連携に |
|                | 必須です。                               |

ファイル設定

| ■ 「「「」」」」「」」」」」」」」」」」」」」」」」」」」」」」」」」」」」                                                                                                    | さ<br>Basic認証 (パスワード)<br>環境変数 (値)<br>(アップロード) のリサイズにてデフォル<br>畐、高さ共に 200 が最小値になります。                                                                                |
|----------------------------------------------------------------------------------------------------|----------------------------------------------------------------------------------------------------|
| <ul> <li>↓</li> <li>↓</li> <li>↓<th>Basic認証 (パスワード)         環境変数(値)         (アップロード)のリサイズにてデフォル         国、高さ共に 200 が最小値になります。</th></li></ul> | Basic認証 (パスワード)         環境変数(値)         (アップロード)のリサイズにてデフォル         国、高さ共に 200 が最小値になります。                                                                        |
| <ul> <li>▼</li> <li>ic認証(ID)</li> <li>ig変数(キー)</li> <li>ページの添付ファイル</li> <li>ズを設定できます。</li> </ul>                                                                                                    | Basic認証 (パスワード)          環境変数(値)         (アップロード)のリサイズにてデフォル         国、高さ共に 200 が最小値になります。                                                                       |
| ic認証 (ID)<br>鏡変数 (キー)<br>ページの添付ファイル<br>ズを設定できます。帖                                                                                                    | Basic認証 (パスワード)         環境変数(値)         (アップロード)のリサイズにてデフォル         国、高さ共に 200 が最小値になります。                                                                        |
| ic認証 (ID)<br>鏡変数 (キー)<br>ページの添付ファイル<br>ズを設定できます。帖                                                                                                    | Basic認証 (パスワード)<br>環境変数 (値)<br>(アップロード) のリサイズにてデフォル<br>畐、高さ共に 200 が最小値になります。                                                                                     |
| 魔変数 (キー)<br>ページの添付ファイル<br>ズを設定できます。喃                                                                                                    | 環境変数 (値)<br>(アップロード)のリサイズにてデフォル<br>畐、高さ共に 200 が最小値になります。                                                                                                    |
| ページの添付ファイル<br>「ズを設定できます。 喃                                                                                                    | (アップロード)のリサイズにてデフォル<br>畐、高さ共に 200 が最小値になります。                                                                                                    |
| ページの添付ファイル<br>「ズを設定できます。喃                                                                                                    | (アップロード)のリサイズにてデフォル<br>畐、高さ共に 200 が最小値になります。                                                                                                    |
| ズを設定できます。                                                                                                    | 畐、高さ共に 200 が最小値になります。                                                                                                    |
|                                                                                                    |                                                                                                    |
| 本語ファイルのアップ                                                                                                    | プロードを設定できます。                                                                                                    |
| <b>、ップロード可:</b> 日本                                                                                                    | 語ファイルはアップロード可ですが、日z                                                                                                    |
| 3分がアンダースコアに                                                                                                    | こ置き換わります。既定の動作です。                                                                                                    |
| 'ップロード不可: 日                                                                                                    | 本語ファイルをアップロードすることがで                                                                                                    |
| くなり、英数字・ハイ                                                                                                    | イフン・アンダースコアのみで構成された                                                                                                    |
| ルのみをアップロー                                                                                                    | ドすることができるようになります。                                                                                                    |
| s 以下のアクセスを制                                                                                                    | ]限する場合、「有効」を選択してください                                                                                                    |
| して、有効にする場合                                                                                                    | 合、「許可 IP アドレス」「Basic 認証」「                                                                                                    |
| 〔数」のいずれかのフィ                                                                                                    | ィールドに適切な設定を入力してください                                                                                                    |
| (この設定は、サブディ                                                                                                    | ィレクトリ型サブサイトにおいて、nginx                                                                                                    |
| でアクセス制限を実施                                                                                                    | ●するもので、本設定のみでアクセス制限<br>▶↓↓                                                                                                    |
| 」になるわけではありま                                                                                                    |                                                                                                    |
| - <b>可アドレス</b> には、アク                                                                                                    | 7セスを許可する IP アドレスを設定しま                                                                                                    |
|                                                                                                    | 反正する場合は、改行で区切って設定しま                                                                                                    |
| .92.168.10.0/24 や "1                                                                                                    | 192.108.10.0/255.255.255.0 のようなネッ                                                                                                    |
|                                                                                                    | ルのみをアップロー<br>s 以下のアクセスを制<br>して、有効にする場合<br>数」のいずれかのフィ<br>にの設定は、サブディ<br>かでアクセス制限を実施<br>かになるわけではありま<br><b>F可アドレス</b> には、アク<br>数の IP アドレスを記<br>192.168.10.0/24" や "1 |

| <b>環境変数</b> には、許可する環境変数を設定します。これが想定するユー                          |
|------------------------------------------------------------------|
| スケースですが、nginx はクライアント証明書を認証すると、認証し                               |
| た Subject DN を \$ssl_client_s_dn に、Issuer DN を \$ssl_client_i_dn |
| にセットします。                                                         |
| これらを nginx の proxy_set_header でシラサギへ伝播し、シラサギ                     |
| で設定内容を確認するというケースを想定しています。                                        |
|                                                                  |
| nginx の設定例:                                                      |
| proxy_set_header X-SSL_CLIENT_S_DN                               |
|                                                                  |
| シラサギの設定例:                                                        |
| 環境変数(キー): X-SSL_CLIENT_S_DN                                      |
| 環境変数(値):証明書 Subject DN                                           |

メール設定

システムから送信されるメールについて設定します。

| メール設定        |                                 |
|--------------|---------------------------------|
| 差出人名 👔       |                                 |
| 差出人メールアドレス 😢 |                                 |
| 署名 ?         |                                 |
|              |                                 |
|              |                                 |
| メール設定        |                                 |
| 差出人名         | システムから送信されるメールの既定の差出人名を入力します。   |
| 差出人メールアドレス   | システムから送信されるメールの既定の差出人メールアドレスを入力 |
|              | します。未入力の場合、システム設定のメールアドレス(例:    |
|              | noreply@example.jp)が使用されます。     |
| 署名           | システムから送信されるメールの既定の署名を入力します。     |

承認設定

| 承認設定                 |                                                          |
|----------------------|----------------------------------------------------------|
| メールアドレス注意設定(         | 2                                                        |
| 非公開保存の警告表示設定         | € 😢 🗸                                                    |
| 承認督促                 | ~                                                        |
| 承認督促期間               | ~                                                        |
| 承認設定                 |                                                          |
| メールアドレス              | メールアドレスが設定されていない場合の承認について設定します。                          |
| 注意設定                 | 無効に設定すると実行時の注意を無視します。                                    |
| 非公開保存の警告表示           | 下書き保存時の警告表示を設定します。                                       |
|                      |                                                          |
| 設定                   |                                                          |
| 設定<br>承認督促           | 承認の督促の有効または無効を選択します。                                     |
| 設定<br>承認督促<br>承認督促期間 | 承認の督促の有効または無効を選択します。<br>承認の督促期間を選択します。1日後、2日後、3日後、4日後、5日 |

ゴミ箱設定

| ┃ゴミ箱設定    |                                   |
|-----------|-----------------------------------|
| ゴミ箱保持期間 😢 | 1 年 🗸                             |
| ゴミ箱設定     |                                   |
| ゴミ箱保持期間   | ゴミ箱の保持期間を設定できます。日、週、月、年単位で設定できます。 |

オープンデータ設定

| オープンデータ設定 |                                                                                            |
|-----------|--------------------------------------------------------------------------------------------|
| データセット承認  | ~                                                                                          |
| アプリ承認     | ~                                                                                          |
| アイデア承認    | ~                                                                                          |
| データセット    | 有効 🖌                                                                                       |
| アプリ       | 有効 🖌                                                                                       |
| アイデア      | 有効                                                                                         |
| Bot対策 😢   | □ ダウンロードやプレビューなどの <a> タグに rel="nofollow" をつける<br/>□ 一括ダウンロードに <button> タグを用いる</button></a> |
| オープンデータ設定 |                                                                                            |
| データセット承認  | それぞれで「多段承認」を設定しておくことができます。                                                                 |
| アプリ承認     |                                                                                            |
| アイデア承認    |                                                                                            |
| データセット    | データセットの有効または無効を選択します。                                                                      |
| アプリ       | アプリの有効または無効を選択します。                                                                         |
| アイデア      | アイデアの有効または無効を選択します。                                                                        |
| Bot 対策    | Bot 対策方法を選択します。                                                                            |
|           | <a> タグに rel="nofollow" をつけると、Bot はリンクを辿らなく</a>                                             |
|           | ります(ただし、紳士的な Bot のみ)。                                                                      |
|           |                                                                                            |
|           | 通常の Bot ではボタンをクリックしないので、一括ダウンロード                                                           |

エディタ設定

| エディタ設定           |                          |
|------------------|--------------------------|
| 文字色変更ボタン 😮       | $\sim$                   |
| スタイルシートパス 😢 /css | /ckeditor_contents.css   |
| アクセシビリティチェック 💡   | ~                        |
| エディタ設定           |                          |
| 文字色変更ボタン         | 文字色変更ボタンの表示を設定します。       |
| スタイルシートパス        | エディタ用スタイルシートのパスを設定します。   |
| アクセシビリティチェック     | アクセシビリティチェックの有効無効を設定します。 |

ロゴ設定

| ロゴ設定      |                                    |
|-----------|------------------------------------|
| アプリケーション名 |                                    |
| ロゴ画像      | アップロード ▼ ファイルをドロップすることでアップロードできます。 |
| ロゴ設定      |                                    |
| アプリケーション名 | アプリケーション名を入力します。                   |
| ロゴ画像      | ロゴ画像をアップロードして設定します。                |

サイト内検索設定

| サイト内検索設定  |                                                               |
|-----------|---------------------------------------------------------------|
| 全文検索サーバー  | 153.122.67.183:9200                                           |
| 除外パス 😮    | 404.html                                                      |
|           |                                                               |
| ታイト 😢     | サイトを選択する                                                      |
| インデックス 😢  |                                                               |
| 外部サイト検索 የ | 無效 🖌                                                          |
| サイト内検索設定  |                                                               |
| 全文検索サーバー  | 全文検索のサーバーのアドレスを設定します。                                         |
| 除外パス      | 検索対象から除外するページのパスを入力します。改行区切りで入力しま                             |
|           | す。                                                            |
|           | 例:ページの URL を指定して除外                                            |
|           | /docs/123.html                                                |
|           | /404.html                                                     |
|           |                                                               |
|           | 変更後全文検索インデックスの更新が必要です。                                        |
|           | 詳しくは SHIRASAGI 開発マニュアルをご確認ください。                               |
|           | https://shirasagi.github.io/updation/elasticsearch_index.html |
| サイト       | 検索対象サイトを設定します。設定したサイトのページが表示されるよう                             |
|           | になります。                                                        |
| インデックス    | 検索対象のインデックスを設定します。設定したインデックスのページが                             |
|           | 表示されるようになります。                                                 |
| 外部サイト検索   | 外部サイト検索を設定します。検索フォームにプルダウンが表示され、外                             |
|           | 部サイト検索ができるようになります。                                            |
|           |                                                               |

お問い合わせフォーム設定

| お問い合わせフォーム設定 |                          |  |
|--------------|--------------------------|--|
| お問い合わせフォーム 😢 | ~                        |  |
| お問い合わせフォーム設定 |                          |  |
| お問い合わせフォーム   | グループ共通のお問い合わせフォームを設定します。 |  |

## メンテナンスモード

| <b>メ</b> ンテナンスモード |                                 |
|-------------------|---------------------------------|
| メンテナンスモード 😢       | 無効 🖌                            |
| メンテナンスモード         |                                 |
| メンテナンスモード         | メンテナンスモードの有効無効を設定します。メンテナンスモード中 |
|                   | はコンテンツの編集等を防ぎます。除外ユーザーのみ操作可能になり |
|                   | ますが、それ以外のユーザーは操作できません。          |